## MANAGE YOUR PAYMENT ELECTIONS

1. From the Workday homepage, click on the Profile icon located on top right corner of the page.

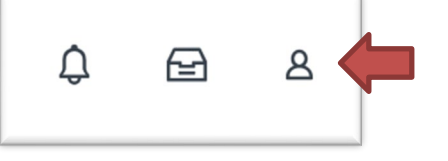

2. Click on the **View Profile** button in the pop-up window.

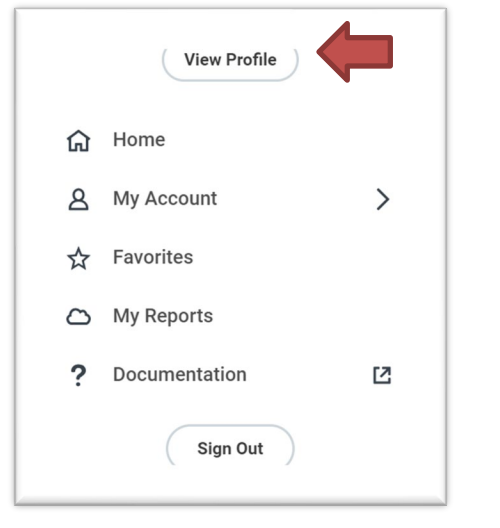

3. Click on the Actions button in the blue Profile section.

| Phone Email Team |        | Actions |      |
|------------------|--------|---------|------|
| Phone Email Team | 8      |         | 品    |
|                  | Phone  | Email   | Team |
| B Summary        | BB Sun | nmary   |      |

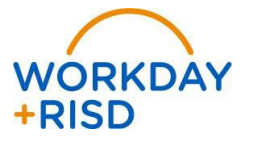

## **Payment Elections: Set Up Direct Deposit AP (Reimbursements)**

4. Hover over the **Personal Data** option and select the **Maintain My Payment Elections** action.

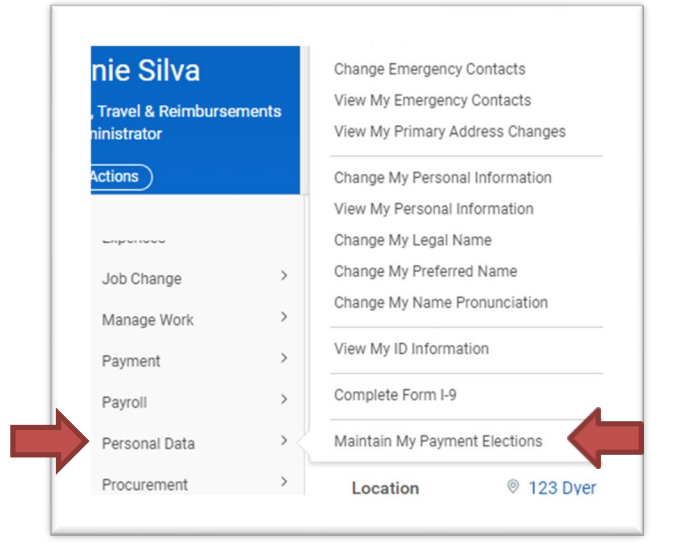

5. Scroll down the page to the **Expense Rule** table and click the **Add** button on the righthand side.

| Payment Elections Requiring Setup 1 item |                      |                     |        | 전 후 🗆 🖬 🖷 | ω) |
|------------------------------------------|----------------------|---------------------|--------|-----------|----|
| Pay Type                                 | Default Payment Type | Description         | Action |           |    |
| Expense Rule                             | Check                | No elections found. | Add    |           | ÷  |
|                                          |                      |                     |        |           |    |

Select the Currency Type (USD), Payment Type (Direct Deposit AP), Account (your saved bank account for Payroll should appear, if not – you need to enter the data manually) and select the Balance option. Then click the orange OK button.

| (+) | Order | *Country                     | *Currency | "Payment Type       | Account                         | *Balance / Amount / Percent |
|-----|-------|------------------------------|-----------|---------------------|---------------------------------|-----------------------------|
| ΘΘ  | .∀.∀  | × United States of America ∷ | × USD ==  | X Direct Deposit AP | × Bank of America ******4410 := | Balance                     |

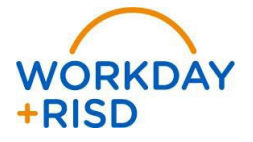